## Step by step guidelines DPA tool.

- 1. Log in DPA web page <u>DPA Login Page (cifc.com)</u>
- 2. Once you are inside, you will see this main page:

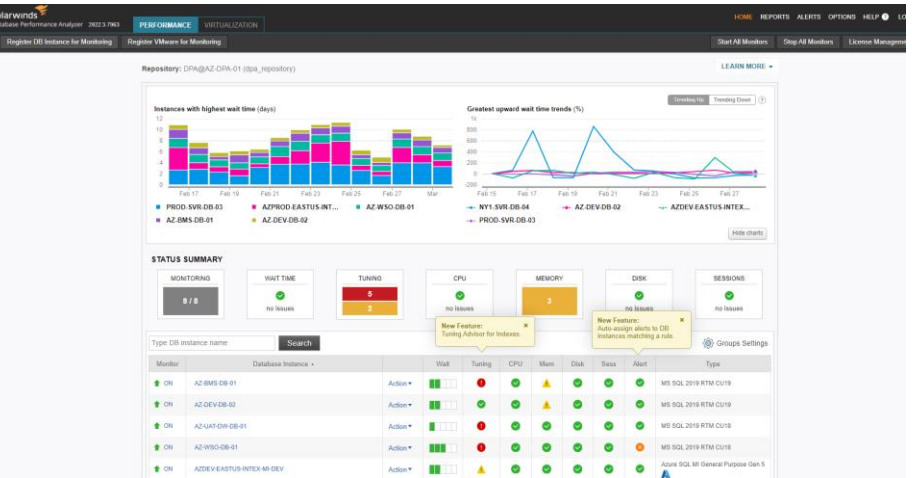

This is a general view about different trends in all the monitored servers.

3. Click on one the machines/servers that you want to track:

## In this case I chose the AZ-BMS-DB-01 server

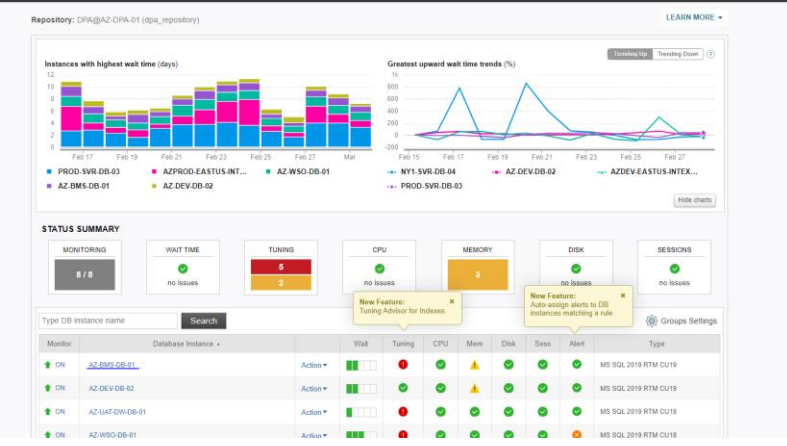

4. Here you will find several useful options:

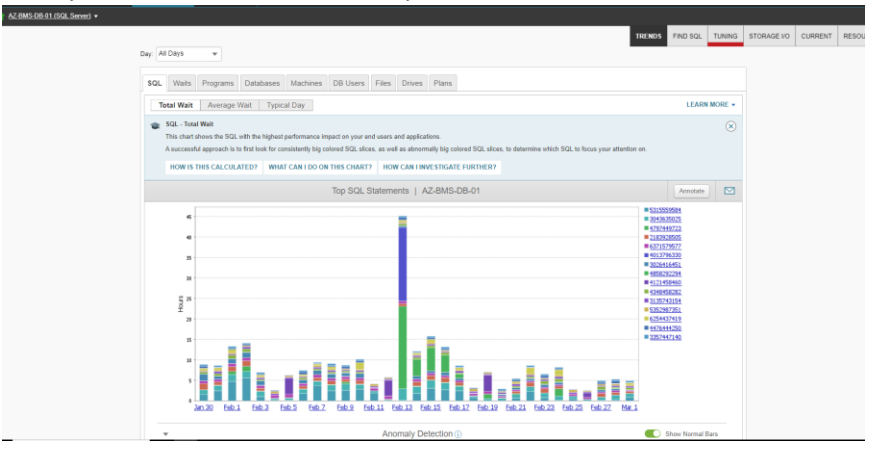

5. Let's filter the statistics for the required day, clicking in Day dropbox:

| and the rest of the rest of th |                               |              |             |
|----------------------------------------------------------------------------------------------------|-------------------------------|--------------|-------------|
| AZ8MS.DB31(SQL Server) •                                                                                                    |                               |              |             |
| TRENDS                                                                                                    | FIND SQL                      | TUNING       | STORAGE I/O |
| Day: All Days 💌                                                                                                    |                               |              |             |
| All Days                                                                                                    |                               |              |             |
| SC CUSTOM FLITER and Databases Machines DB Users Files Drives Plans                                                                                                    |                               |              |             |
| Custom Interval age Wait Typical Day                                                                                                    | LEAR                          | MORE -       |             |
| FLIER BY DAY     Wed: 1 Aga     Yee: 25 - 60     SQL with the highest performance impact on your end users and applications.                                                                                                    |                               | $\bigotimes$ |             |
| Mon, 27 Feb<br>Sun, 26 Feb<br>Ch is to first look for consistently big colored SQL slices, as well as abnormally big colored SQL slices, to determine which SQL to focus your attention on.                                                                                                    |                               |              |             |
| Sall, 20 Feb CULATED? WHAT CAN I DO ON THIS CHART? HOW CAN I INVESTIGATE FURTHER?                                                                                                    |                               |              |             |
| Wed, 22 Feb<br>Tue, 21 Feb<br>Tue, 21 Feb                                                                                                    | Annotate                      |              |             |
| Mon. 20 Feb 533<br>Sun, 19 Feb 534<br>Sat. 15 Feb 64<br>Fri, 17 Feb 74                                                                                                    | i559584<br>3635025<br>7449723 |              |             |
| Thu 16 Feb 218                                                                                                    | /928505                       |              |             |

## Then let's filter the range of time when the performance issue occurred:

| SQL Waits Program | ms 2:00PM to 4:00PM<br>2:00PM to 3:00PM<br>1:00PM to 2:00PM                                                                                                    | DB Users Files Drives Plans                                                                                                    |
|-------------------|----------------------------------------------------------------------------------------------------|----------------------------------------------------------------------------------------------------|
|                   | 12:00PM to 1:00PM<br>11:00AM to 12:00PM<br>10:00AM to 12:00AM<br>9:00AM to 10:00AM<br>8:00AM to 9:00AM<br>7:00AM to 8:00AM<br>6:00AM to 8:00AM<br>5:00AM to 6:00AM<br>3:00AM to 6:00AM<br>2:00AM to 3:00AM<br>1:00AM to 2:00AM | re waiting in each period and which SQLs were responsible. " SQLs during important business hours to improve everyday performance abnormal SQL performance |

TRENDS FIND SQL TUNING

Now we have the TOP SQL statements by duration in that range of time:

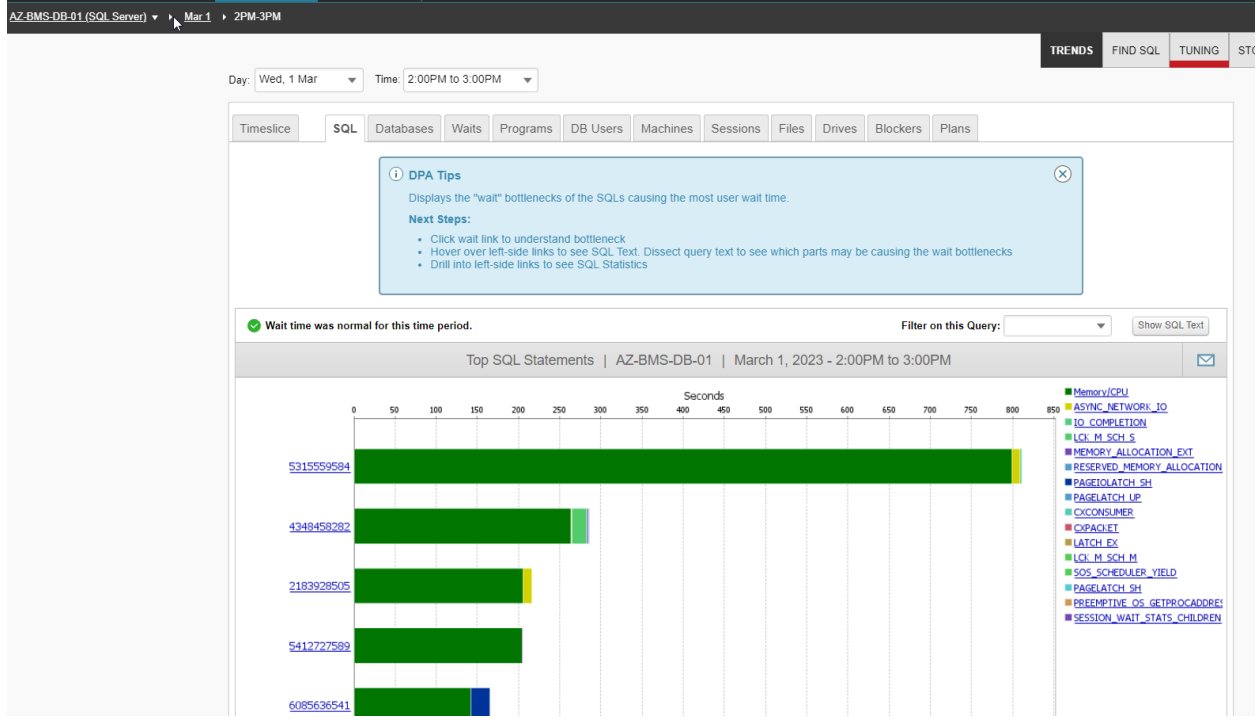

The color of the bars indicates the type of wait present in that query specified in the right side.

6. If we hover over one of the bars it will show us more information:

|   | Di         | splays t                   | he "wa                         | it" hottlenecks of the SOL                                           | e causing the most user                             | wait time |          |         |         |            |           |      |  |
|---|------------|----------------------------|--------------------------------|----------------------------------------------------------------------|-----------------------------------------------------|-----------|----------|---------|---------|------------|-----------|------|--|
|   | Ne         | ext Step                   | s:                             | SQL Hash: 5315559584                                                 |                                                     |           |          |         |         |            |           |      |  |
|   |            | Click<br>Hover<br>Drill in | wait lii<br>r over<br>nto lefi | Wait<br>Wait Time<br>Total Wait Time for SQL<br>% of Total Wait Time | Memory/CPU<br>13:19 (mm:ss)<br>13:31 (mm:ss)<br>99% |           | ch parts | may be  | causing | the wait   | tbottlene | ecks |  |
| f | or this ti | me perio                   | od.                            | SQL Text<br>SELECT m.Id, m.HTML,                                     |                                                     | Unread    |          |         | Fi      | lter on ti | his Quer  | y:   |  |
|   |            |                            | Тор                            | m.AddDate as [Date] FRO<br>m LE                                      | MULL, 1, 0) AS BIT) AS IS<br>M Custom.UIMessage     | sUnread,  | 2023     | - 2:00F | PM to 3 | :00PM      |           |      |  |
| 1 |            |                            |                                | executed within procedure                                            | 9:                                                  |           |          |         |         |            |           |      |  |
| _ | 50         | 100                        | 150                            | Everest_CIFC_PROD.Cus                                                | stom.spGetUIMessagesFo                              | orUser    | 550      | 600     | 650     | 700        | 750       | 800  |  |
| _ |            |                            |                                | Click the bar or axis labe                                           | el to drill                                         |           |          |         |         |            |           |      |  |
|   |            |                            | -                              |                                                                      |                                                     |           |          |         |         |            |           |      |  |
|   |            |                            |                                |                                                                      |                                                     |           |          |         |         |            |           |      |  |

It shows what type of wait, how much time it took and the query itself.

7. Now let's click in that bar(query) directly to see more details:

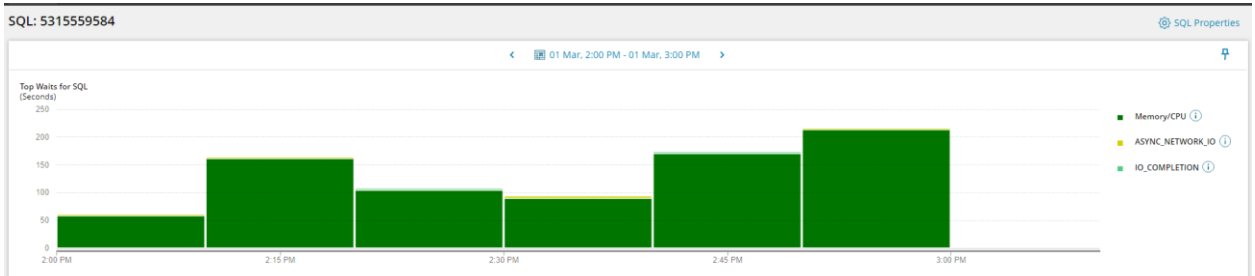

Here you will visualize how long it took and what type of wait along the hour was used. Now notice that in the top part we have an option to filter it out in a more specific date:

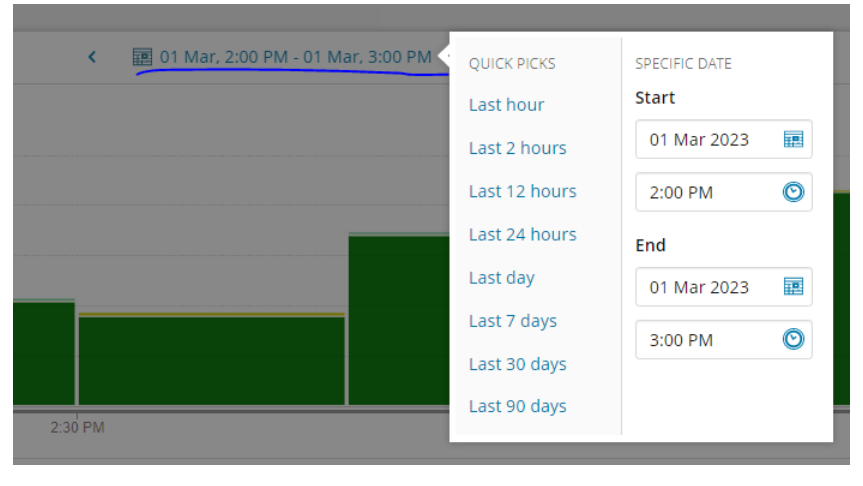

8. If we want to see the SQL text, we just go ahead and hit the button SQL TEXT:

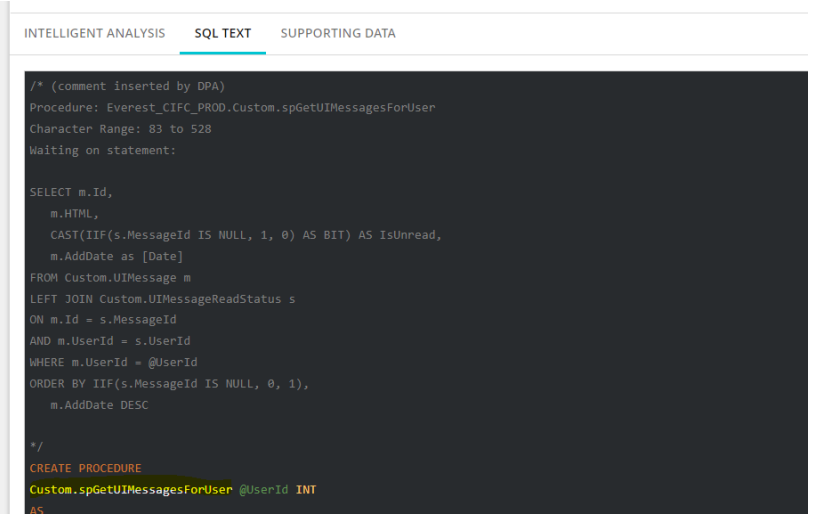

We will se which part exactly of the statement was the waiter inside the comments inserted by DPA, and below we see the entire name of the object, in this case it was a stored procedure.

9. Going back to the main tabs, if we scroll down, we will see some recommendations in the "Intelligent analysis" tab:

INTELLIGENT ANALYSIS SQL TEXT SUPPORTING DATA

| ① DPA has intelligently assembled the most relevant data based on the predominant wait type and other factors. | 8                                                        |
|----------------------------------------------------------------------------------------------------|----------------------------------------------------------|
| G Query advisor                                                                                                |                                                          |
| March 1, 2023 up to 3:00 PM                                                                                    |                                                          |
| Used multiple plans                                                                                            | Plan: 5465555265<br>Plan: 6372792656<br>Plan: 5204895568 |
| Had high executions in some hours                                                                              | 11:00 AM-12:00 PM (5,614 execs)                          |
| Spent a significant amount of time on these wait activities                                                    | Memory/CPU (52m 18s)                                     |
| Accounted for greater wait time in some hours                                                                  | 2:00 PM-3:00 PM (13m 31s)                                |
| Table tuning advisors No advice found for selected time interval.                                              |                                                          |

Add Statistics 🗸

Statistics

- In this case this query has 3 different plans, which can indicate recompilations of the same query (something for analyze in a deeper way). Also, we want to analyze each one of the query plans to see which is the best.
- Table tunning advisor has nothing for this query but for other we can find some recommendations as well
- 10. If we continue, we will find some charts about resource statistics in that range of time:

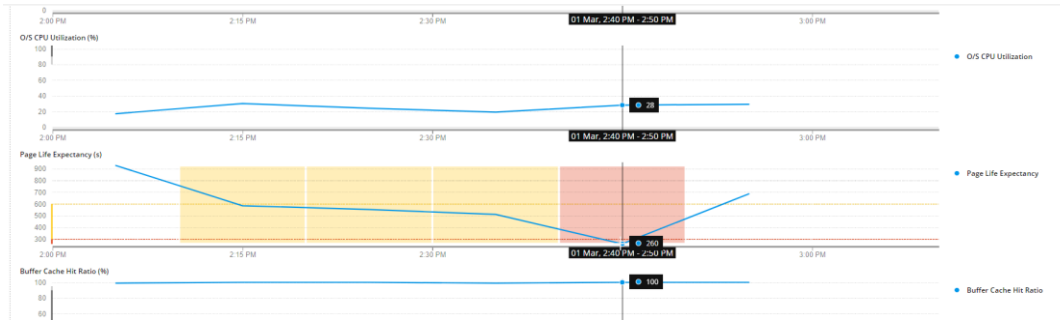

Here we see an alert regarding Page Life Expectancy at 2:40 the value was of 200. It may indicate a memory pressure that could be caused for expensive queries or disk IO stress.

11. If we go back to the top SQL statements (Step 5) now we can explore the different option in the tabs. Let's start with **"Blockers"** tab:

| Day: Wed, 1 Mar                 | •          | Time    | e: 2:00Ph        | / to 3:00F       | PM 🔻         |             |               |                |       |           |                 |              |                                        |        |
|---------------------------------|------------|---------|------------------|------------------|--------------|-------------|---------------|----------------|-------|-----------|-----------------|--------------|----------------------------------------|--------|
| Timeslice                       | SQL        | Dat     | abases           | Waits            | Programs     | DB Users    | Machines      | Sessions       | Files | Drives    | Blockers        | Plans        |                                        |        |
|                                 |            |         | Blockir<br>(seco | ng Time<br>onds) |              |             |               |                |       |           |                 |              |                                        |        |
| SF                              | ND         |         | Caused           | Waited           | Us           | er          | Pi            | ogram          |       | Machine   | e               |              | SQL                                    | Wa     |
| <ul> <li>190 (block)</li> </ul> | er)        |         | 62               |                  | CIFC\BMSad   | min         | Everest Servi | се             |       | AZ-BMS-01 | Detail          | 1            |                                        |        |
| * 215 (blo                      | cker and w | /aiter) | 18               | 28               | CIFC\svc_jan | ns          | JAMSSQLHo     | st             |       | AZ-JAMS-0 | 1 <u>create</u> | procedure    | sys.sp_rename @objname nvarchar        | LCK_M_ |
| 194 (w                          | aiter)     |         |                  | 18               | CIFC\BMSad   | min         | Everest Servi | ce             |       | AZ-BMS-01 | SELE            | CT [Holdin   | gs_Master].[Portfolio_Name] AS [Hold   | LCK_M_ |
| 206 (wai                        | ter)       |         |                  | 16               | CIFC\svc_jan | ıs          | JAMSSQLHo     | st             |       | AZ-JAMS-0 | 1 <u>create</u> | procedure    | <u>sys.sp_rename @objname nvarchar</u> | LCK_M_ |
| ▶ 194 (blocke                   | er)        |         | 32               |                  | CIFC\BMSad   | min         | Everest Servi | се             |       | AZ-BMS-01 | Detail          | 1            |                                        |        |
| ▶ 198 (blocke)                  | er)        |         | 19               |                  | CIFC\BMSad   | min         | Everest Sche  | duled Task Ser | vice  | AZ-BMS-01 | Detail          | 2            |                                        |        |
| 203 (blocke)                    | ər)        |         | 13               |                  | CIFC\BMSad   | min         | Everest Servi | ce             |       | AZ-BMS-01 | Detail          | 1            |                                        |        |
| 198 (idle bl                    | ocker)     |         | 5                |                  |              |             |               |                |       |           | Find L          | ast Activity |                                        |        |
| ▶ 141 (blocke)                  | er)        |         | 5                |                  | reportviewer |             | .Net SqlClien | Data Provider  |       | AZ-SSRS-0 | 2 Detail        | 1            |                                        |        |
| ▶ 120 (blocke                   | er)        |         | 2                |                  | CIFC\BMSad   | min         | Everest Sche  | duled Task Ser | vice  | AZ-BMS-01 | Detail          | 5            |                                        |        |
| ▶ 173 (idle bl                  | ocker)     |         | 1                |                  |              |             |               |                |       |           | Find L          | ast Activity |                                        |        |
| 197 (idle bl                    | ocker)     |         | 1                |                  |              |             |               |                |       |           | Find L          | ast Activity |                                        |        |
| ▶ 169 (blocke                   | er)        |         | 1                |                  | svc_az_dataf | actory_prod | Mashup Engi   | пе             |       | AZ-BMS-DE | 3-01 Detail     | 2            |                                        |        |
| ▶ 186 (blocke)                  | er)        |         | 1                |                  | CIFC\BMSad   | min         | Everest Servi | се             |       | AZ-BMS-01 | Detail          | 2            |                                        |        |
| ▶ 144 (blocke                   | ər)        |         | 1                |                  | svc_az_dataf | actory_prod | Mashup Engi   | ne             |       | AZ-BMS-DE | 3-01 Detail:    | 5            |                                        |        |
| ▶ 44 (idle blo                  | cker)      |         | 1                |                  |              |             |               |                |       |           | Find L          | ast Activity |                                        |        |

This allows us to see which sql statements were blocking or blocked processes in that time. If we click in the details hyperlink it will show us the whole sql statement. Also notice the "blocking time" that it spent as blocker and blocking query.

- Day: Wed, 1 Mar 💌 Time: 2:00PM to 3:00PM 💌 SQL Databases Waits Programs DB Users Machines Sessions Files Drives Blockers Plans Timeslice Interval: 10 min esv I minute Top SQL Statements | AZ-BMS-DB-01 | March 1, 2023 - 2:00PM to 3:00PM Annotate 🖸 2 minutes 10 m 5315559584 30 minutes 600 55 500 450 400 310050404 376986267 350 622323296 3043635025 09271 359511536 15 2:10PM 2:20PM 2:30PM 2:40PM 2:50PM 2:00PN Anomaly Detection
- 12. Now if we go through "TimeSlice" tab, we can choose the time more granularly:

This is useful if we want to see what happened in a range of 5 minutes for example.

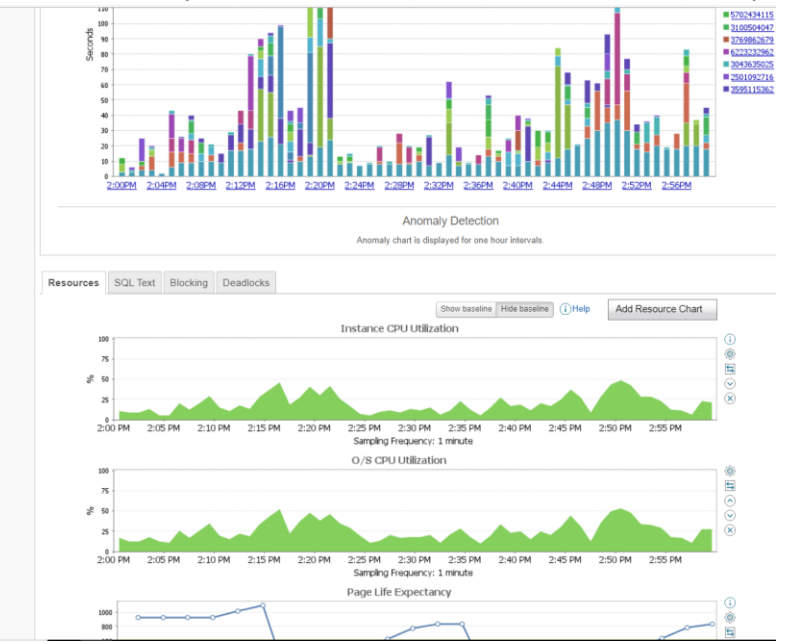

13. Once I choose my filter, I can see the resource utilization in that period:

14. There are more tabs that I can use if necessary:

| ay: All | Days  | •        |           |          |          |       |        |       |  |
|---------|-------|----------|-----------|----------|----------|-------|--------|-------|--|
| SQL     | Waits | Programs | Databases | Machines | DB Users | Files | Drives | Plans |  |

"Waits": List the top wait types that my queries are going through by time.

"**Programs**": List the applications that are being used in my queries by time. Example: Jams, .Net, Everest services, etc.

"Databases": List in order the databases that consumes the most resources.

"Machines": List the source servers from which my queries are being executed.

"DB users": List in order the logins that executed the queries by time.

"Files": List in order the usage of files .mdf, .ndf and .ldf of the databases by time.

"Plans": List in order the most expensive execution plans by time.